# คู่มือการใช้งาน ระบบฐานข้อมูลบุคลากรออนไลน์

#### แนะนำระบบ

ระบบฐานข้อมูลบุคลากรออนไลน์ เป็นระบบที่คณะวิทยาศาสตร์การแพทย์ มหาวิทยาลัยพะเยา พัฒนาขึ้น เพื่อจัดเก็บข้อมูลของบุคลากรคณะฯ ให้ได้ข้อมูลที่ถูกต้อง ครบถ้วน และเป็นปัจจุบันมากที่สุด ซึ่งบุคลากรสามารถ เข้าไปใช้งานระบบเพื่อ เพิ่ม แก้ไข และลบ ข้อมูลของตนเองได้ตลอดเวลา

# ขั้นตอนและวิธีการใช้งาน

**ขั้นตอนที่ 1** เปิดเว็บบราวเซอร์ (google chrome) แล้วพิมพ์ http://www.medsci.up.ac.th/hr\_medsci/ ใส่ตรงช่อง URL กด Enter จะเห็นหน้าเว็บไซต์ระบบฐานข้อมูลบุคลากรออนไลน์ ดังภาพประกอบที่ 1

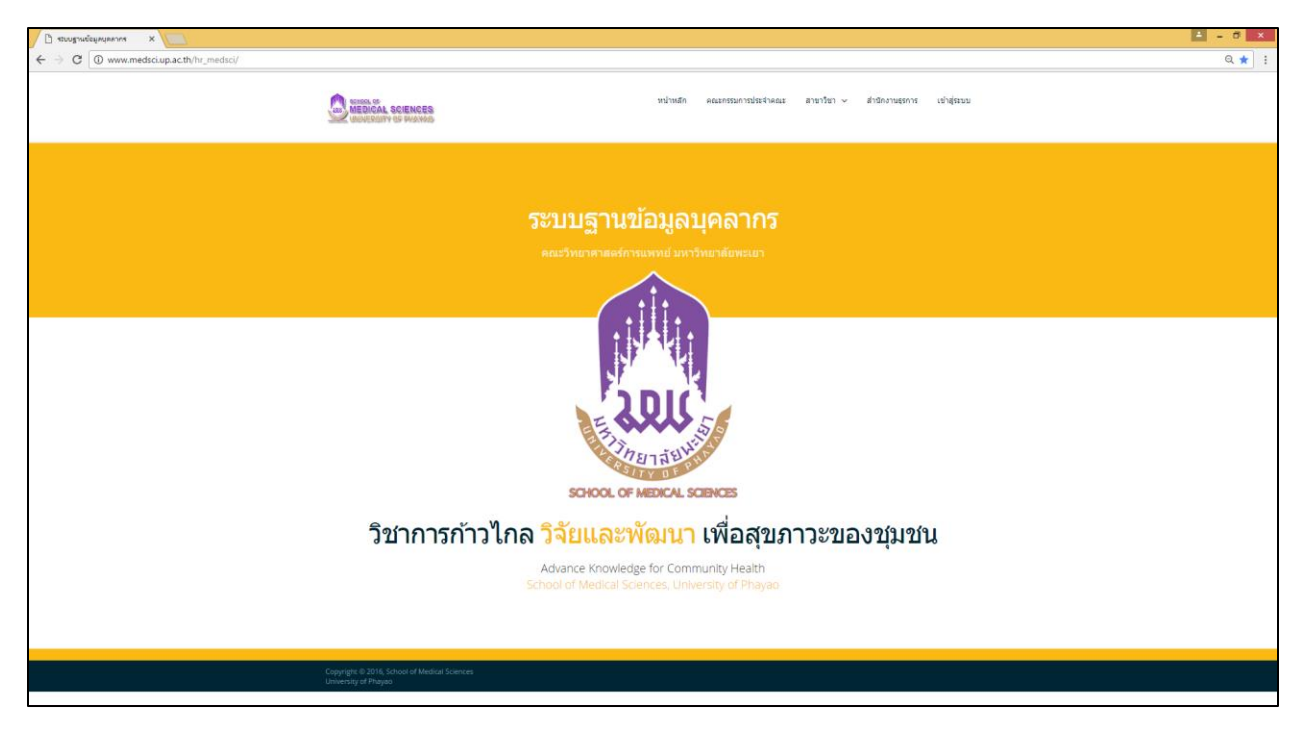

ภาพประกอบที่ 1 หน้าเว็บไซต์ระบบฐานข้อมูลบุคลากรออนไลน์

## การเข้าสู่ระบบฐานข้อมูลบุคลากรออนไลน์

**ขั้นตอนที่ 1** เมื่อเข้าสู่หน้าระบบฐานข้อมูลบุคลากรออนไลน์แล้ว จะเห็นส่วนเมนูด้านบน เช่น คณะกรรมการประจำ สาขาวิชา สำนักงานธุรการ และ เข้าสู่ระบบ ซึ่งขั้นตอนนี้จะเป็นการแนะนำการเข้าสู่ระบบ โดยคลิ๊กที่เมนู เข้าสู่ระบบ ดังภาพประกอบที่ 2

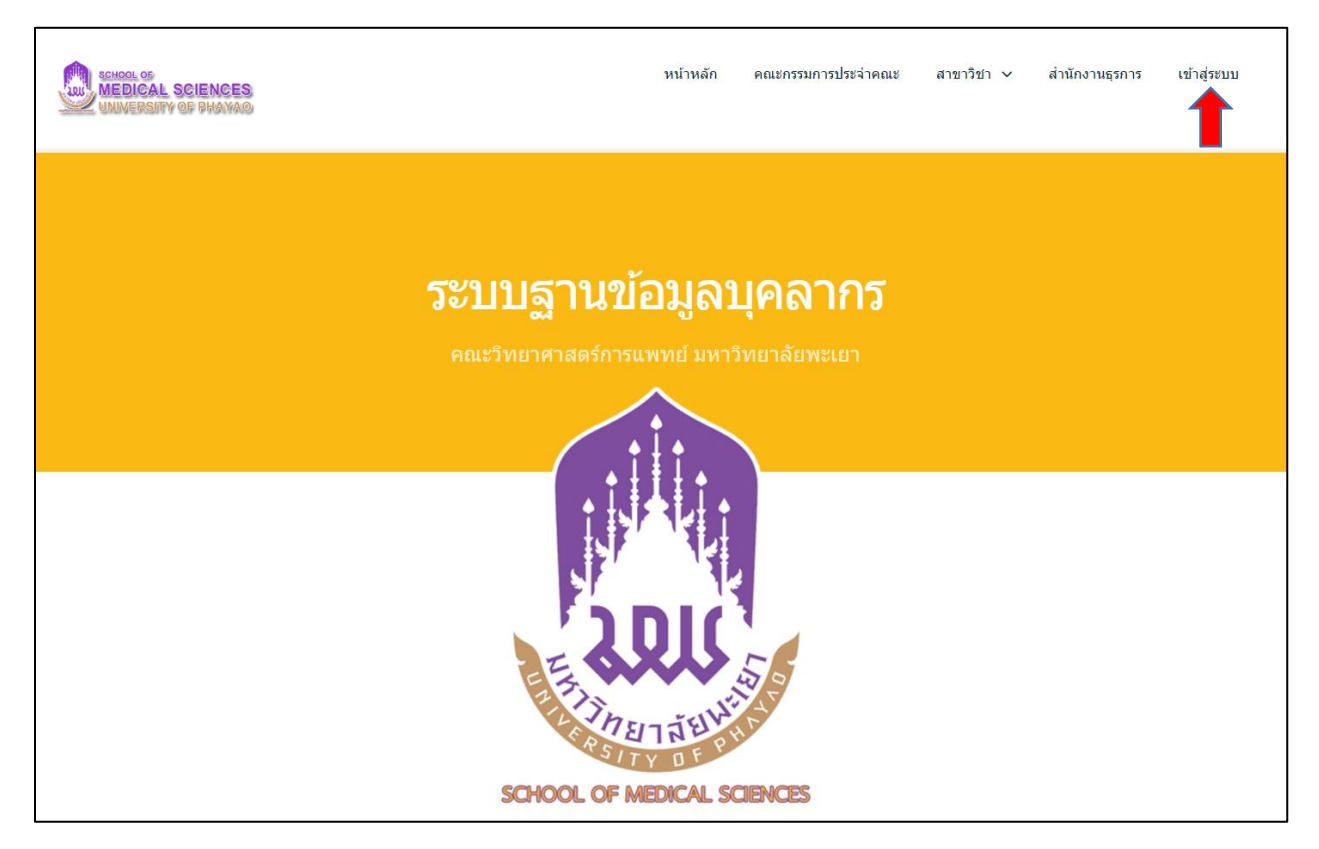

ภาพประกอบที่ 2 ภาพแสดงเมนูเข้าสู่ระบบ

**ขั้นตอนที่ 2** เมื่อคลิ๊กที่เมนู เข้าสู่ระบบ จะเห็นหน้าจอดังภาพประกอบที่ 3 ให้ทำการใส่ Username และ Password ของผู้ใช้ แล้วกดปุ่ม Login

\*\*\* หมายเหตุ \*\*\* Username จะใช้อันเดียวกับมหาวิทยาลัย ส่วน Password จะตั้งค่าเริ่มต้นไว้ที่ 1234

| MEDICAL SCIENCES                             | หน้าหลัก                                        | คณะกรรมการประจำคณะ                         | สาขาวิชา 🗸 | สำนักงานธุรการ | เข้าสู่ระบบ |
|----------------------------------------------|-------------------------------------------------|--------------------------------------------|------------|----------------|-------------|
| <b>5ະັบบลูา</b> ใ<br>คณะวิทยาศาสด            | <b>นข้อมูล</b> ว<br>ร์การแพทย์ มหา <sup>:</sup> | <b>ປຸคລາกร</b><br><sup>ວັກຍາລັຍพະເຍາ</sup> |            |                |             |
| กรณาองชื่อเข้าสระบบ                          |                                                 |                                            |            |                |             |
| Username<br>Password<br>Login Cancel         |                                                 |                                            |            |                |             |
| Copyright © 2016, School of Medical Sciences |                                                 |                                            |            |                |             |

ภาพประกอบที่ 3 แสดงหน้าลงชื่อเข้าสู่ระบบ

**ขั้นตอนที่ 3** เมื่อเข้าสู่ระบบแล้ว จะเห็นหน้าแสดงผลข้อมูลส่วนตัว และเมนูด้านบน คือ ประวัติส่วนตัว ข้อมูลประวัติ และออกจากระบบ ซึ่งเมนู ข้อมูลประวัติ จะมีเมนูย่อย คือ ประวัติส่วนตัว ประวัติการศึกษา ผลงาน ทางวิชาการ งานวิจัยที่ทำ รางวัลที่เคยได้รับ และประสบการณ์อื่นๆ ดังภาพประกอบที่ 4

| มรมีสาสสกมา<br>ผลงานหางวิชาการ<br>งานวิชาที่หา<br>ขไ้อมูลบุคลากร<br>คณะวิทยาศาสตร์การแพทย์ มหาวิทยาลัยพะเยา<br>ประสมการณ์อี่พ |  |
|----------------------------------------------------------------------------------------------------|--|
|                                                                                                    |  |
| น้อมูลส่วนตัว                                                                                                    |  |
| ชื่อ - นามสกุล                                                                                                    |  |
| สำแหน่งทางวิชาการ                                                                                                    |  |
| หม้คงามสาน                                                                                                    |  |
| d'annula                                                                                                    |  |
| สาขาวัชา                                                                                                    |  |
| 1967                                                                                                    |  |
| วันแก้ด                                                                                                    |  |
| 40Ú                                                                                                    |  |
| E-mail                                                                                                    |  |
| นมายเลชโหรศัพท์                                                                                                    |  |
| ประวัติการศึกษา                                                                                                    |  |
| ผลงามทางวิชาการ                                                                                                    |  |
| งานวิจัยที่ทำ                                                                                                    |  |
| รางวัลที่เคยได้รับ                                                                                                    |  |
| ประสบการณ์อื่นๆ                                                                                                    |  |

ภาพประกอบที่ 4 แสดงหน้าเว็บแสดงข้อมูลส่วนตัว

## การเพิ่มประวัติส่วนตัว

**ขั้นตอนที่ 1** เมื่อทำการคลิ๊กที่เมนู ข้อมูลประวัติ -> ประวัติส่วนตัว จะเห็นหน้าเว็บไซต์แสดงประวัติ ส่วนตัว เช่น รูปภาพ ชื่อ – นามสกุล ตำแหน่ง สาขาวิชา เป็นต้น และด้านล่างจะมีเมนูเพิ่มข้อมูล ให้ทำการคลิ๊กที่ เพิ่มข้อมูล ดังภาพประกอบที่ 5

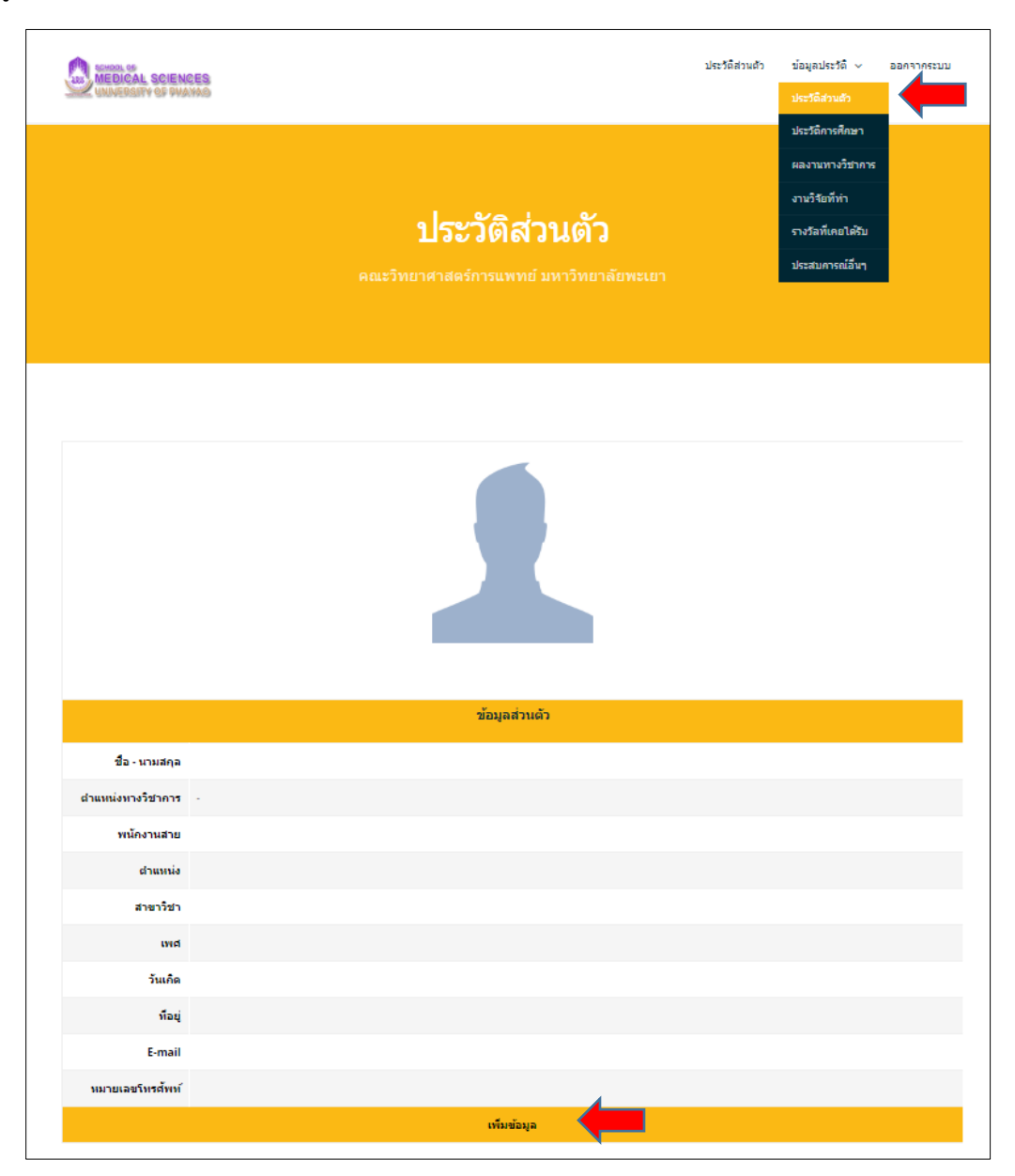

ภาพประกอบที่ 5 หน้าเว็บไซต์แสดงประวัติส่วนตัว

**ขั้นตอนที่ 2** เมื่อคลิ๊กที่เพิ่มข้อมูลเสร็จแล้ว จะเห็นหน้ากรอกข้อมูลประวัติส่วนตัว ดังภาพประกอบที่ 6 ซึ่งจะมีส่วนการเพิ่มข้อมูลดังนี้ 1.รูปถ่าย (เป็นรูปถ่ายแนวตั้ง ขนาดไฟล์ไม่เกิน 2 MB) 2.ชื่อ – นามสกุล 3.ตำแหน่งทางวิชาการ 4.พนักงานสาย 5.ตำแหน่ง 6.สาขาวิชา 7.เพศ 8.วันเกิด 9.ที่อยู่ 10.อีเมล์ 11.หมายเลขโทรศัพท์ เมื่อทำการกรอกข้อมูลทั้งหมดแล้ว ให้กด Save เพื่อบันทึกข้อมูล หรือคลิ๊ก Cancel เพื่อ ยกเลิกการกรอกข้อมูล

|                   | <b>ประวัติส่วนตัว</b><br>คณะวิทยาศาสดร์การแพทย์ มหาวิทยาลัยพะเยา    |  |  |  |
|-------------------|---------------------------------------------------------------------|--|--|--|
|                   | ข้อมูลประวัดีส่วนตัว                                                |  |  |  |
| รปถ่าย            | Choose File No file chosen ** รปถ่ายแนวดั้ง ขนาดไฟล์ไม่เกิน 2 MB ** |  |  |  |
| ชื่อ - นามสกุล    |                                                                     |  |  |  |
| ตำแหน่งทางวิชาการ | - ตำแหน่งทางวิชาการ - ▼                                             |  |  |  |
| พนักงาน           | ● สายวิชาการ  ● สายบริการ                                           |  |  |  |
| ต่าแหน่ง          | - ตำแหน่ง -                                                         |  |  |  |
| สาขาวิชา          | - สาขาวิชา - ■                                                      |  |  |  |
| เพศ               | ⊖ชาย ◯หญิง                                                          |  |  |  |
| วันเกิด           |                                                                     |  |  |  |
| ที่อยู่           |                                                                     |  |  |  |
| E-mail            |                                                                     |  |  |  |
| หมายเลขโทรศัพท์   |                                                                     |  |  |  |
|                   | Save                                                                |  |  |  |

### ภาพประกอบที่ 6 แสดงหน้ากรอกประวัติข้อมูลบุคลากร

**ขั้นตอนที่ 3** เมื่อทำการบันทึกข้อมูลเสร็จแล้ว จะเห็นหน้าแสดงข้อมูลประวัติ ดังภาพประกอบที่ 7 หาก ต้องการแก้ไขข้อมูล ให้คลิ๊กที่คำว่า แก้ไขข้อมูล ดังภาพประกอบ

| MEDICAL SCIEN                 | 269                                      |                                                                                                    | ประวัติส่วนตัว | ข้อมูลประวัติ → ออกจากระบบ |
|-------------------------------|------------------------------------------|----------------------------------------------------------------------------------------------------|----------------|----------------------------|
|                               | <b>ສ</b> ຄະວີກເ                          | <b>ประวัติส่วนตัว</b><br>ยาศาสตร์การแพทย์ มหาวิทยาลัยพะ                                                                                                    | ะเขา           |                            |
|                               |                                          |                                                                                                    |                |                            |
|                               |                                          | Your variation variation variatio variation variation variation variation variation variation va |                |                            |
| 1                             |                                          |                                                                                                    |                |                            |
| ชื่อ - นามสกุล                | นายวทยา สุนสะด                           |                                                                                                    |                |                            |
| ตาแหนงทางวขาการ<br>พบ้องานสาย | ามริการ                                  |                                                                                                    |                |                            |
| สำแหน่ง                       | นักวิชาการคอมพิวเตอร์                    |                                                                                                    |                |                            |
| สาขาวิชา                      | สำนักงานธุรการ                           |                                                                                                    |                |                            |
| ામલ                           | ชาย                                      |                                                                                                    |                |                            |
| วันเกิด                       | 5 กรกฎาคม 2529                           |                                                                                                    |                |                            |
| ทีอยู่                        | 310 หมู่ 1 ต.แม่กา อ.เมือง จ.พะเยา 56000 |                                                                                                    |                |                            |
| E-mail                        | wittaya.su@up.ac.th                      |                                                                                                    |                |                            |
| หมายเลขโทรศัพท์               | 081 1616129                              |                                                                                                    |                |                            |
|                               |                                          | แก้ไขข้อมูล                                                                                                    |                |                            |

ภาพประกอบที่ 7 หน้าแสดงข้อมูลประวัติส่วนตัว

|                                 | ข้อมูลประวัติส่วนดัว                     |
|---------------------------------|------------------------------------------|
| รูปถ่าย                         | Choose File No file chosen               |
| ชื่อ - นามสกุล                  | นายวิทยา สุนสะดี                         |
| <mark>ตำแหน่งทางวิชา</mark> การ | - ตำแหน่งทางวิชาการ - ▼                  |
| พนักงาน                         |                                          |
| ตำแหน่ง                         | นึกวิชาการคอมพิวเตอร์ ▼                  |
| สาขาวิชา                        | สำนักงานธุรการ 🔻                         |
| เพศ                             | ® ชาย © หญิง                             |
| วันเกิด                         | 5 กรกฎาคม 2529                           |
| ที่อยู่                         | 310 หมู่ 1 ต.แม่กา อ.เมือง จ.พะเยา 56000 |
| E-mail                          | wittaya.su@up.ac.th                      |
| หมายเลขโทรศัพย์                 | 081 1616129                              |
|                                 | Update Cancel                            |

**ขั้นตอนที่ 4** เมื่อทำการคลิ๊กแก้ไขข้อมูล จะเห็นหน้าแสดงข้อมูลด ดังภาพประกอบที่ 8 ทำการกรอก ข้อมูลที่ต้องการแก้ไข แล้วคลิ๊ก Update หรือ คลิ๊ก Cancel เพื่อยกเลิกการแก้ไข

# ภาพประกอบที่ 8 หน้าแสดงแก้ไขข้อมูลประวัติส่วนตัว

การเพิ่ม แก้ไข และลบ ข้อมูลประวัติการศึกษา

**ขั้นตอนที่ 1 การเพิ่มข้อมูลประวัติการศึกษา** ทำการคลิ๊กเลือกเมนู ข้อมูลประวัติ -> ประวัติการศึกษา จะเห็นหน้าแสดงประวัติการศึกษา คลิ๊กที่เพิ่ม ดังภาพประกอบที่ 9 จะเห็นหน้าให้กรอกประวัติการศึกษา เมื่อ กรอกเสร็จแล้วให้คลิ๊กที่ปุ่ม Save เพื่อบันทึกข้อมูล หรือ Cancel เพื่อยกเลิกการกรอกข้อมูล ดังภาพประกอบ ที่ 10

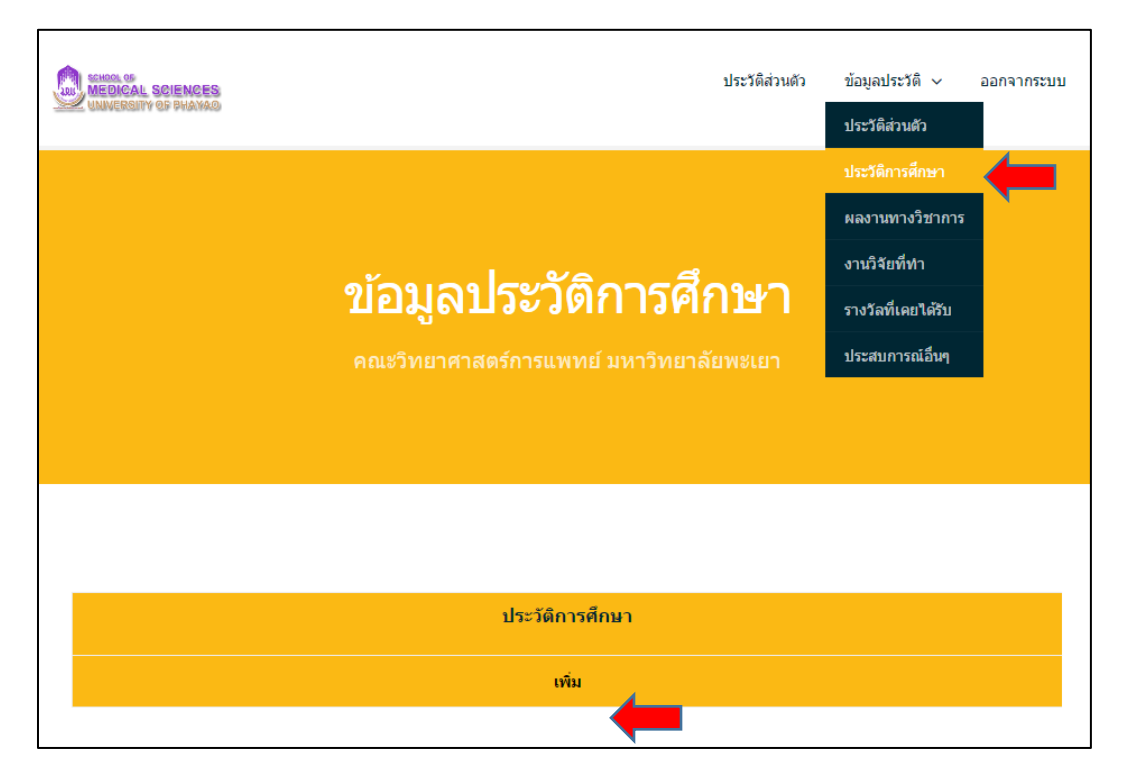

ภาพประกอบที่ 9 หน้าแสดงข้อมูลประวัติการศึกษา

|                         | ข้อมูลประวัติการศึกษา              |  |  |  |
|-------------------------|------------------------------------|--|--|--|
| ระดับการศึกษา           | 🛇 ปริญญาตรี 🔍 ปริญญาโท 🔍 ปริญญาเอก |  |  |  |
| ชื่อย่อปริญญา           | ชื่อสาขาวิชา ()                    |  |  |  |
| เกียรดินิยม             | เกียรดินิยม 🄻                      |  |  |  |
| ชื่อสถาบัน              |                                    |  |  |  |
| ปีที่สำเร็จการ<br>ศึกษา | – เลือกปี พ.ศ ▼                    |  |  |  |
| ประเทศ                  |                                    |  |  |  |
|                         | Save cancel                        |  |  |  |

ภาพประกอบที่ 10 หน้าแสดงกรอกข้อมูลประวัติการศึกษา

ขั้นตอนที่ 2 การแก้ไขและลบ ข้อมูลประวัติการศึกษา เมื่อทำการเพิ่มข้อมูลเสร็จแล้วจะเห็นหน้าแสดง ข้อมูลประวัติการศึกษา หากต้องการแก้ไข ให้คลิ๊กที่ แก้ไข ดังภาพประกอบที่ 11 จะเห็นหน้าแสดงข้อมูลแก้ไข ดัง ภาพประกอบที่ 12 ทำการแก้ไขข้อมูลที่ต้องการแล้วคลิ๊กปุ่ม Update เพื่อบันทึกข้อมูล หรือ Cancel เพื่อยกเลิก การแก้ไขข้อมูล และหากต้องการลบข้อมูลประวัติ ให้คลิ๊กที่ ลบ และคลิ๊ก OK เพื่อลบข้อมูล หรือ คลิ๊ก Cancel เพื่อยกเลิกการลบข้อมูล ดังภาพประกอบที่ 13

|               |           | <b>ข้อมูลประวัติการศึกษา</b><br>คณะวิทยาศาสตร์การแพทย์ มหาวิทยาลัยพะเยา                               |            |   |
|---------------|-----------|----------------------------------------------------------------------------------------------------|------------|---|
|               |           |                                                                                                    |            |   |
|               |           | ประวัติการศึกมา                                                                                       |            |   |
| ระดับการศึกษา | ปริญญาตรี | วท.บ. (วิทยาการคอมพิวเตอร์) ปีที่สำเร็จการศึกษา 2553<br>ชื่อสถาบัน มหาวิทยาลัยนเรศวร พะเยา ประเทศ ไทย | แก้ไข   ลบ | + |
|               |           | เพิ่ม                                                                                                 |            |   |

## ภาพประกอบที่ 11 หน้าแสดงข้อมูลประวัติการศึกษา

|                         | ข้อมูลประวัติการศึกษา                      |  |  |  |
|-------------------------|--------------------------------------------|--|--|--|
| ระดับการศึกษา           | 🖲 ปริญญาตรี 🔍 ปริญญาโท 🔍 ปริญญาเอก         |  |  |  |
| ชื่อย่อปริญญา           | วท.บ. ชื่อสาขาวิชา ( วิทยาการคอมพิวเตอร์ ) |  |  |  |
| เกียรตินิยม             | ในมีข้อมูลเกียรดินิยม ▼                    |  |  |  |
| ชื่อสถาบัน              | มหาวิทยาลัยนเรศวร พะเยา                    |  |  |  |
| ปีที่สำเร็จการ<br>ศึกษา | 2553 •                                     |  |  |  |
| ประเทศ                  | ไทย                                        |  |  |  |
|                         | Update cancel                              |  |  |  |

ภาพประกอบที่ 12 หน้าแสดงแก้ไขข้อมูลประวัติการศึกษา

| www.medsci.up.ac.th says:    |    |        | × |
|------------------------------|----|--------|---|
| กรุณายืนยันการลบอีกครั้ง !!! |    |        |   |
|                              | ОК | Cancel |   |

ภาพประกอบที่ 13 หน้าต่างแสดงการยืนยันการลบข้อมูลประวัติการศึกษา

# การเพิ่ม แก้ไข และลบ ข้อมูลผลงานทางวิชาการ

ขั้นตอนที่ 1 การเพิ่มข้อมูลผลงานทางวิชาการ ทำการคลิ๊กเลือกเมนู ข้อมูลประวัติ -> ผลงานทาง วิชาการ จะเห็นหน้าแสดงผลงานทางวิชาการ คลิ๊กที่เพิ่ม ดังภาพประกอบที่ 13 จะเห็นหน้าให้กรอกผลงานทาง วิชาการ เมื่อกรอกเสร็จแล้วให้คลิ๊กที่ปุ่ม Save เพื่อบันทึกข้อมูล หรือ Cancel เพื่อยกเลิกการกรอกข้อมูล ดัง ภาพประกอบที่ 14

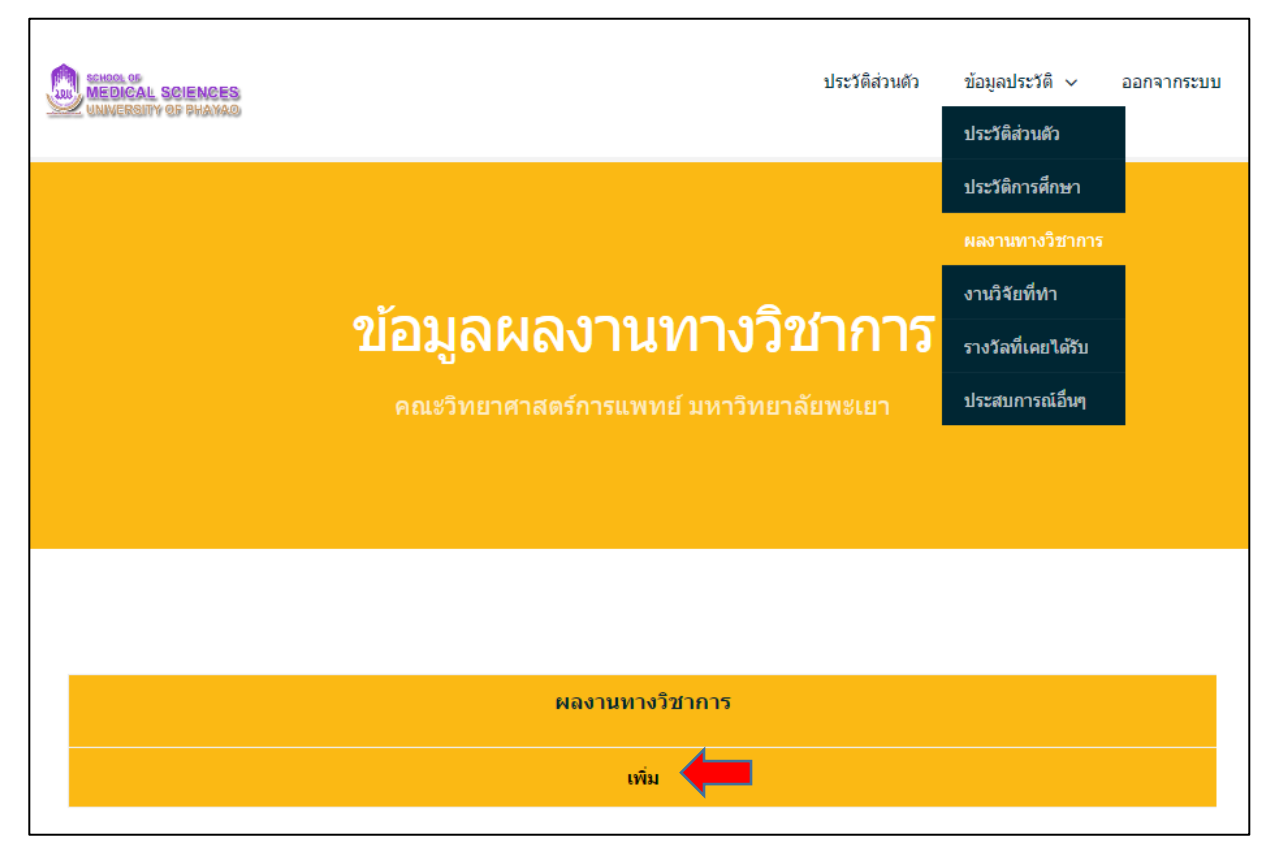

ภาพประกอบที่ 13 หน้าแสดงข้อมูลผลงานทางวิชาการ

|                        | เพิ่มข้อมูลผลงานทางวิชาการ |  |  |  |
|------------------------|----------------------------|--|--|--|
| ชนิดผลงาน              | เลือกชนิดผลงาน •           |  |  |  |
| ชื่อผู้แต่ง / ผู้จัดทำ |                            |  |  |  |
| ปีที่ พิมพ์ / จัดทำ    | เลือกปี พ.ศ 🔻              |  |  |  |
| ชื่องานวิจัย / ผลงาน   |                            |  |  |  |
| รายละเอียดเพิ่มเติม    |                            |  |  |  |
|                        | Save cancel                |  |  |  |

ภาพประกอบที่ 14 หน้าแสดงกรอกข้อมูลผลงานทางวิชาการ

ขั้นตอนที่ 2 การแก้ไขและลบข้อมูลผลงานทางวิชาการ เมื่อทำการเพิ่มข้อมูลเสร็จแล้วจะเห็นหน้าแสดง ผลงานทางวิชาการ ดังภาพประกอบที่ 15 หากต้องการแก้ไขข้อมูล ให้คลิ๊กที่ แก้ไข ดังภาพประกอบที่ 16 จะเห็น หน้าต่างแสดงแก้ไขข้อมูลผลงานทางวิชาการ ทำการแก้ไขข้อมูลที่ต้องการ แล้วคลิ๊กปุ่ม Update เพื่อทำการบันทึก ข้อมูล หรือ คลิ๊กปุ่ม Cancel เพื่อยกเลิกการแก้ไขข้อมูล หากต้องการลบข้อมูล ให้คลิ๊กที่ ลบ และคลิ๊ก OK เพื่อลบ ข้อมูล หรือ คลิ๊ก Cancel เพื่อยกเลิกการลบข้อมูล ดังภาพประกอบที่ 16

| ผลงานทางวิชาการ                                                                                                    |       |            |  |
|----------------------------------------------------------------------------------------------------|-------|------------|--|
| เอกสารศำสอน / เอกสารประกอบการสอน วิทยา สุนสะดี. (2559). "คู่มือการใช้งานระบบฐานข้อมูลบุคลากรออนไลน์ คณะวิทยาศาสตร์การแพทย์ มหาวิทยาลัยพะเยา" ฯ<br>ฐานข้อมูลบุคลากรออนไลน์ เป็นระบบที่คณะวิทยาศาสตร์การแพทย์ มหาวิทยาลัยพะเยา พัฒนาขึ้นเพื่อจัดเก็บข้อมูลของบุคผ<br>คณะฯ เพื่อให้ได้ข้อมูลที่ถูกต้อง ครบถ้วน และเป็นบัจจุบัน ซึ่งบุคลากรสามารถเข้าไปใช้งานระบบเพื่อ เพิ่ม แก้ไข และลบ ข้อ<br>ของตนเองได้ |       | แก้ไข   ลบ |  |
|                                                                                                    | เพิ่ม |            |  |

ภาพประกอบที่ 15 หน้าแสดงข้อมูลผลงานทางวิชาการ

| www.medsci.up.ac.th says:                               |    |        | ×   |
|---------------------------------------------------------|----|--------|-----|
| ารุ่งผ่านมานการสายสายสายสายสายสายสายสายสายสายสายสายสายส |    |        |     |
|                                                         | ок | Cancel | ] 🔶 |
|                                                         |    |        |     |

ภาพประกอบที่ 16 หน้าต่างแสดงการยืนยันการลบข้อมูลผลงานทางวิชาการ

การเพิ่ม แก้ไข ลบ ข้อมูลงานวิจัยที่ทำ

**ขั้นตอนที่ 1 การเพิ่มข้อมูลงานวิจัยที่ทำ** ทำการคลิ๊กที่เมนู ข้อมูลประวัติ -> งานวิจัยที่ทำ จะเห็นหน้า แสดงข้อมูลงานวิจัยที่ทำ แล้วคลิ๊กที่เพิ่ม ดังภาพประกอบที่ 17 จะเห็นหน้าให้กรอกข้อมูลงานวิจัยที่ทำ เมื่อกรอก ข้อมูลเสร็จแล้วให้คลิ๊กที่ปุ่ม Save เพื่อบันทึกข้อมูล หรือ คลิ๊กที่ปุ่ม Cancel เพื่อยกเลิกการกรอกข้อมูล ดัง ภาพประกอบที่ 18

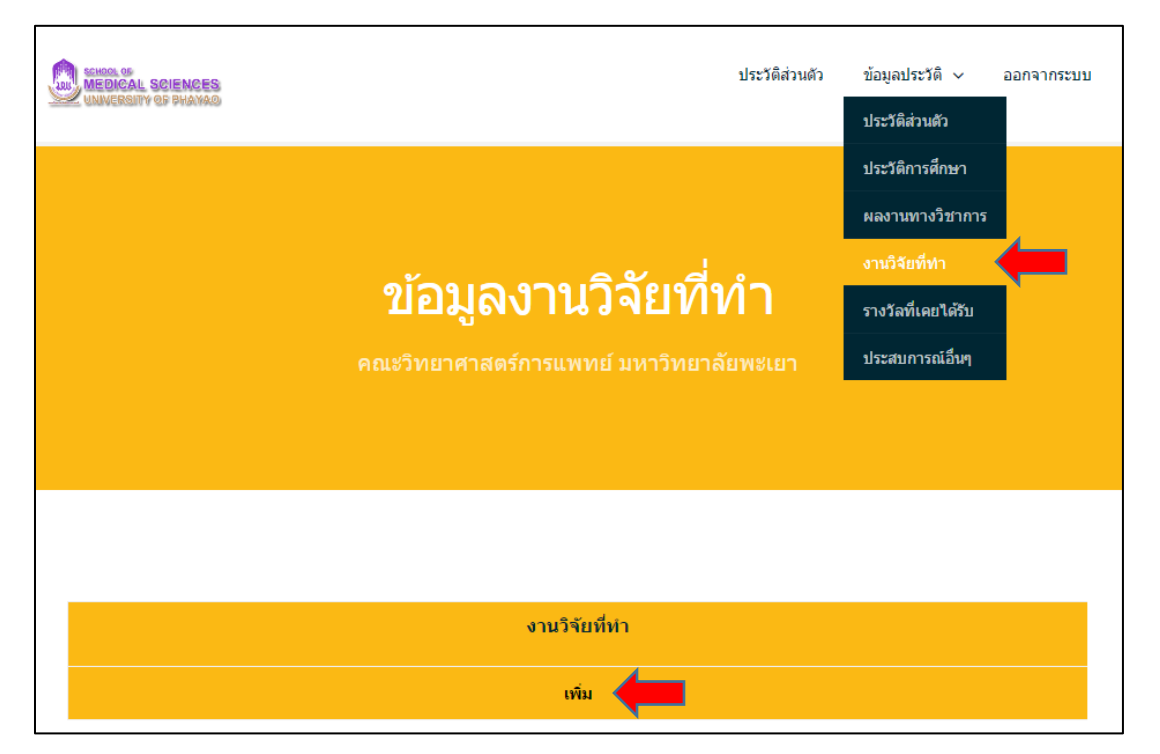

ภาพประกอบที่ 17 หน้าแสดงข้อมูลงานวิจัยที่ทำ

|                         | ข้อมูลงานวิจัยที่ทำ               |
|-------------------------|-----------------------------------|
| ชื่องานวิจัย            |                                   |
| สถานะผู้ทำวิจัย         | 🔍 หัวหน้าโครงการ 🔍 ผู้ร่วมทำวิจัย |
| หน่วยงานที่<br>สนับสนุน |                                   |
| งบประมาณ                | บาท                               |
| ระยะเวลา                |                                   |
| สถานะงานวิจัย           | 🔍 อยู่ระหว่างการทำวิจัย 🔍 สำเร็จ  |
|                         | Save cancel                       |

ภาพประกอบที่ 18 หน้าแสดงกรอกข้อมูลงานวิจัยที่ทำ

ขั้นตอนที่ 2 การแก้ไข และลบ ข้อมูลงานวิจัยที่ทำ เมื่อทำการเพิ่มข้อมูลเสร็จแล้วจะเห็นหน้าแสดง ข้อมูลงานวิจัยที่ทำ หากต้องการแก้ไขข้อมูลให้คลิ๊กที่ แก้ไข ดังภาพประกอบที่ 19 จะเห็นหน้าต่างแก้ไขข้อมูล งานวิจัยที่ทำ ให้แก้ไขข้อมูลที่ต้องการ แล้วคลิ๊กที่ปุ่ม Update เพื่อบันทึกข้อมูล หรือ คลิ๊กที่ปุ่ม Cancel เพื่อ ยกเลิกการแก้ไขข้อมูล ดังภาพประกอบที่ 20 หากต้องการลบข้อมูล ให้คลิ๊กที่ ลบ และคลิ๊ก OK เพื่อลบข้อมูล หรือ คลิ๊ก Cancel เพื่อยกเลิกการลบข้อมูล ดังภาพประกอบที่ 21

|   | งานวิจัยที่ทำ                                                                                                    |            |
|---|----------------------------------------------------------------------------------------------------|------------|
| 1 | ชื่อโครงการวิจัย "ระบบฐานข้อมูลบุคลากร คณะวิทยาศาสตร์การแพทย์ มหาวิทยาลัยพะเยา"<br>สถานะผู้ทำวิจัย หัวหน้าโครงการวิจัย<br>หน่วยงานที่สนับสนุน คณะวิทยาศาสตร์การแพทย์ มหาวิทยาลัยพะเยา งบประมาณ 0 บาท ระยะเวดา 1 เดือน<br>สถานะงานวิจัย อยู่ระหว่างการทำวิจัย | แก้ไข   อบ |
|   | เพิ่ม                                                                                                    |            |

### ภาพประกอบที่ 19 หน้าแสดงข้อมูลงานวิจัยที่ทำ

|                     | แก้ไขข้อมูลงานวิจัยที่ทำ                                    |
|---------------------|-------------------------------------------------------------|
| ชื่องานวิจัย        | ระบบฐานข้อมูลบุคลากร คณะวิทยาศาสตร์การแพทย์ มหาวิทยาลัยพะเย |
| สถานะผู้ทำวิจัย     | 🖲 หัวหน้าโครงการ 🗢 ผู้ร่วมทำวิจัย                           |
| หน่วยงานที่สนับสนุน | คณะวิทยาศาสตร์การแพทย์ มหาวิทยาลัยพะเยา                     |
| งบประมาณ            | 0 พาย                                                       |
| ระยะเวลา            | 1 เดือน                                                     |
| สถานะงานวิจัย       | 🖲 อยู่ระหว่างการทำวิจัย 🗢 สำเร็จ                            |
|                     | Update Cancel                                               |

#### ภาพประกอบที่ 20 หน้าแสดงแก้ไขข้อมูลงานวิจัยที่ทำ

| www.medsci.up.ac.th says:    |               | × |
|------------------------------|---------------|---|
| กรุณายินยันการลบอีกครั้ง !!! |               |   |
|                              | <b>OK</b> Can |   |

ภาพประกอบที่ 21 หน้าต่างแสดงการยืนยันการลบข้อมูลงานวิจัยที่ทำ

### การเพิ่ม แก้ไข และลบ ข้อมูลรางวัลที่เคยได้รับ

**ขั้นตอนที่ 1 การเพิ่มข้อมูลรางวันที่เคยได้รับ** ทำการคลิ๊กที่เมนู ข้อมูลประวัติ -> รางวัลที่เคยได้รับ จะ เห็นหน้าต่างแสดงข้อมูลรางวัลที่เคยได้รับ ดังภาพประกอบที่ 22 หากต้องการเพิ่มข้อมูลให้คลิ๊กที่ เพิ่ม จะเห็นหน้า แสดงกรอกข้อมูลรางวัลที่เคยได้รับ เมื่อกรอกเสร็จแล้วให้คลิ๊กที่ปุ่ม Save เพื่อบันทึกข้อมูล หรือ คลิ๊กที่ปุ่ม Cancel เพื่อยกเลิกการกรอกข้อมูล ดังภาพประกอบที่ 23

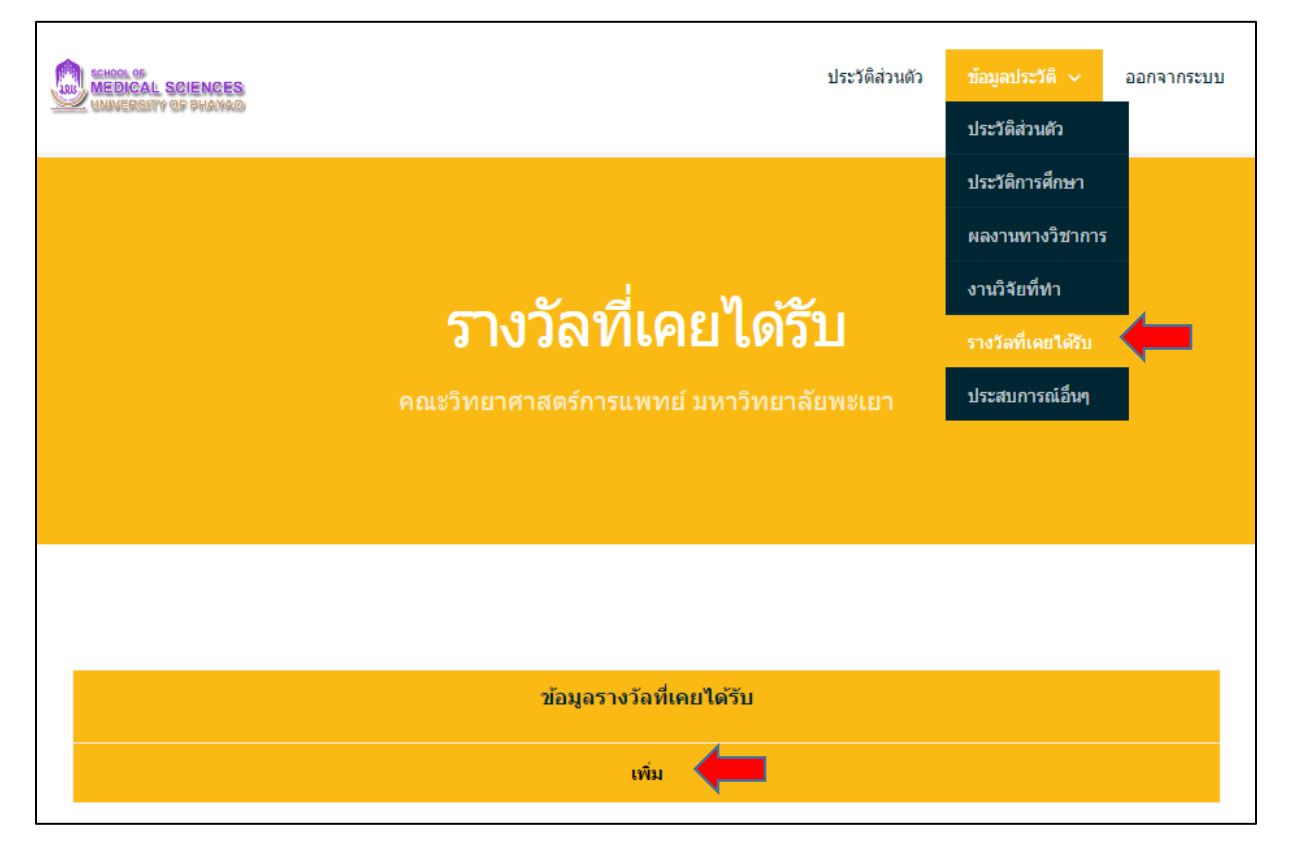

# ภาพประกอบที่ 22 หน้าแสดงข้อมูลรางวัลที่เคยได้รับ

|                          | ข้อมูลรางวัลที่เคยได้รับ                |
|--------------------------|-----------------------------------------|
| ชื่อรางวัล               | นักวิชาการคอมพิวเตอร์ดีเด่น             |
| หน่วยงานที่ให้<br>รางวัล | คณะวิทยาศาสตร์การแพทย์ มหาวิทยาลัยพะเยา |
| ปีที่ได้รับ              | 2559                                    |
|                          | Save cancel                             |

ภาพประกอบที่ 23 หน้าแสดงกรอกข้อมูลรางวัลที่เคยได้รับ

ขั้นตอนที่ 2 การแก้ไข และลบ ข้อมูลรางวัลที่เคยได้รับ เมื่อทำการเพิ่มข้อมูลเสร็จแล้วจะเห็นหน้าแสดง ข้อมูลรางวัลที่เคยได้รับ ดังภาพประกอบที่ 24 หากต้องการแก้ไขข้อมูลให้คลิ๊กที่ แก้ไข จะเห็นหน้าต่างแสดงแก้ไข ข้อมูลรางวัลที่เคยได้รับ ทำการแก้ไขข้อมูลที่ต้องการ แล้วคลิ๊กปุ่ม Update เพื่อบันทึกข้อมูล หรือ คลิ๊กที่ปุ่ม Cancel เพื่อยกเลิกการแก้ไขข้อมูล ดังภาพประกอบที่ 25 หากต้องการลบข้อมูล ให้คลิ๊กที่ ลบ และคลิ๊ก OK เพื่อ ลบข้อมูล หรือ คลิ๊ก Cancel เพื่อยกเลิกการลบข้อมูล ดังภาพประกอบที่ 26

|   |            |                             | 21                   | ้อมูลรางวัลที่เคยได้รับ                 |             |      |            |
|---|------------|-----------------------------|----------------------|-----------------------------------------|-------------|------|------------|
| 1 | ชื่อรางวัล | นักวิชาการคอมพิวเตอร์ดีเด่น | หน่วยงานที่ให้รางวัล | คณะวิทยาศาสตร์การแพทย์ มหาวิทยาลัยพะเยา | ปีที่ได้รับ | 2559 | แก้ไข ลบ ∢ |
|   |            |                             |                      | เพิ่ม                                   |             |      |            |

ภาพประกอบที่ 24 หน้าแสดงข้อมูลรางวัลที่เคยได้รับ

| แก้ไขข้อมูลรางวัลที่เคยได้รับ |                                         |  |
|-------------------------------|-----------------------------------------|--|
| ชื่อรางวัล                    | นักวิชาการตอมพิวเตอร์ดีเด่น             |  |
| หน่วยงานที่ให้รางวัล          | คณะวิทยาศาสตร์การแพทย์ มหาวิทยาลัยพะเยา |  |
| ปีที่ได้รับ                   | 2559                                    |  |
|                               | Save cancel                             |  |

ภาพประกอบที่ 25 หน้าแสดงแก้ไขข้อมูลรางวัลที่เคยได้รับ

| www.medsci.up.ac.th says:<br>กรุณายินยันการลบอีกครั้ง !!! |    |        | ×   |
|-----------------------------------------------------------|----|--------|-----|
|                                                           | ОК | Cancel | ] 🔶 |

ภาพประกอบที่ 26 หน้าต่างแสดงการยืนยันการลบข้อมูลรางวัลที่เคยได้รับ

## การเพิ่ม แก้ไข และลบ ข้อมูลประสบการณ์อื่นๆ

**ขั้นตอนที่ 1 การเพิ่มข้อมูลประสบการณ์อื่นๆ** ทำการคลิ๊กที่เมนู ข้อมูลประวัติ -> ประสบการณ์อื่นๆ จะ เห็นหน้าต่างแสดงข้อมูลประสบการณ์อื่นๆ ดังภาพประกอบที่ 27 หากต้องการเพิ่มข้อมูลให้คลิ๊กที่ เพิ่ม จะเห็น หน้าแสดงกรอกข้อมูลประสบการณ์อื่นๆ เมื่อกรอกเสร็จแล้วให้คลิ๊กที่ปุ่ม Save เพื่อบันทึกข้อมูล หรือ คลิ๊กที่ปุ่ม Cancel เพื่อยกเลิกการกรอกข้อมูล ดังภาพประกอบที่ 28

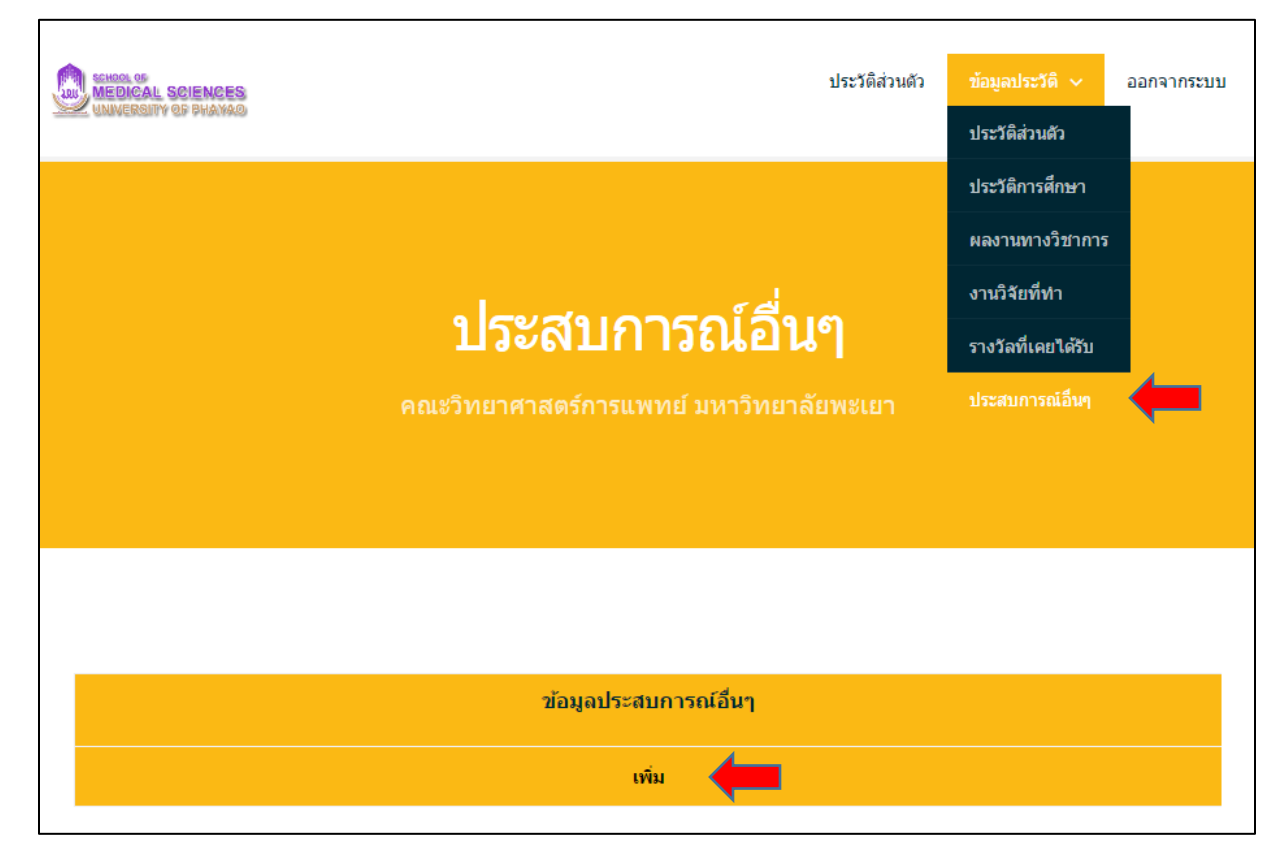

ภาพประกอบที่ 27 หน้าแสดงข้อมูลประสบการณ์อื่นๆ

|                 | ข้อมูลประสบการณ์อื่นๆ |
|-----------------|-----------------------|
| ประสบการณ์อื่นๆ |                       |
|                 | Save cancel           |

ภาพประกอบที่ 28 หน้าแสดงกรอกข้อมูลประสบการณ์อื่นๆ

ขั้นตอนที่ 2 การแก้ไข และลบ ข้อมูลประสบการณ์อื่นๆ เมื่อทำการเพิ่มข้อมูลเสร็จแล้วจะเห็นหน้า แสดงข้อมูลประสบการณ์อื่นๆ ดังภาพประกอบที่ 29 หากต้องการแก้ไขข้อมูลให้คลิ๊กที่ แก้ไข จะเห็นหน้าต่างแสดง แก้ไขข้อมูลประสบการณ์อื่นๆ ทำการแก้ไขข้อมูลที่ต้องการ แล้วคลิ๊กปุ่ม Update เพื่อบันทึกข้อมูล หรือ คลิ๊กที่ปุ่ม Cancel เพื่อยกเลิกการแก้ไขข้อมูล ดังภาพประกอบที่ 30 หากต้องการลบข้อมูล ให้คลิ๊กที่ ลบ และคลิ๊ก OK เพื่อ ลบข้อมูล หรือ คลิ๊ก Cancel เพื่อยกเลิกการลบข้อมูล ดังภาพประกอบที่ 31

|   | ข้อมูลประสบการณ์อื่นๆ                                                            |              |  |
|---|----------------------------------------------------------------------------------|--------------|--|
| 1 | 2553 - พนักงาน บริษัท เด็ดดร้าแพ็ค (ประเทศไทย) จำกัด ดำแหน่ง Data Administration | แก้ไข   ลบ ┥ |  |
|   | เพิ่ม                                                                            |              |  |

ภาพประกอบที่ 29 หน้าแสดงข้อมูลประสบการณ์อื่นๆ

|                 | แก้ไขข้อมูลประสบการณ์อื่นๆ                                                          |  |  |
|-----------------|-------------------------------------------------------------------------------------|--|--|
| ประสบการณ์อื่นๆ | 2553 - พนักงาน บริษัท เด็ดตร้าแพ็ค (ประเทศไทย)<br>จำกัด ดำแหน่ง Data Administration |  |  |
|                 | Update Cancel                                                                       |  |  |

ภาพประกอบที่ 30 หน้าแสดงแก้ไขข้อมูลประสบการณ์อื่นๆ

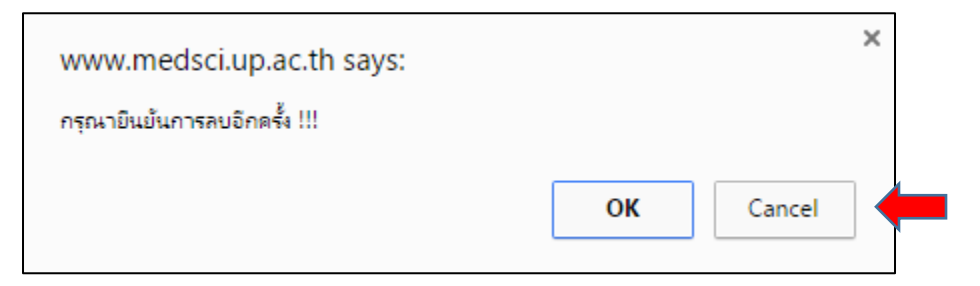

ภาพประกอบที่ 31 หน้าต่างแสดงการยืนยันการลบข้อมูลรางวัลที่เคยได้รับ